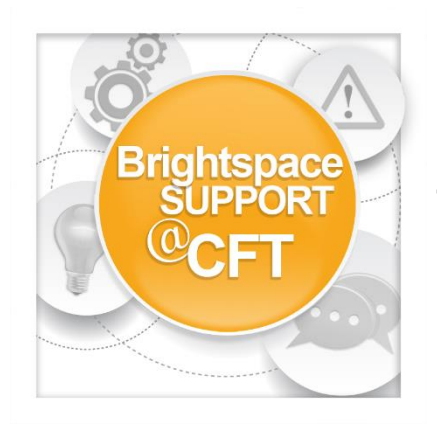

How do I import course materials from another course management system?

1) Login to Brightspace and access the course.

2) Click the **Course Admin** link in the navbar.

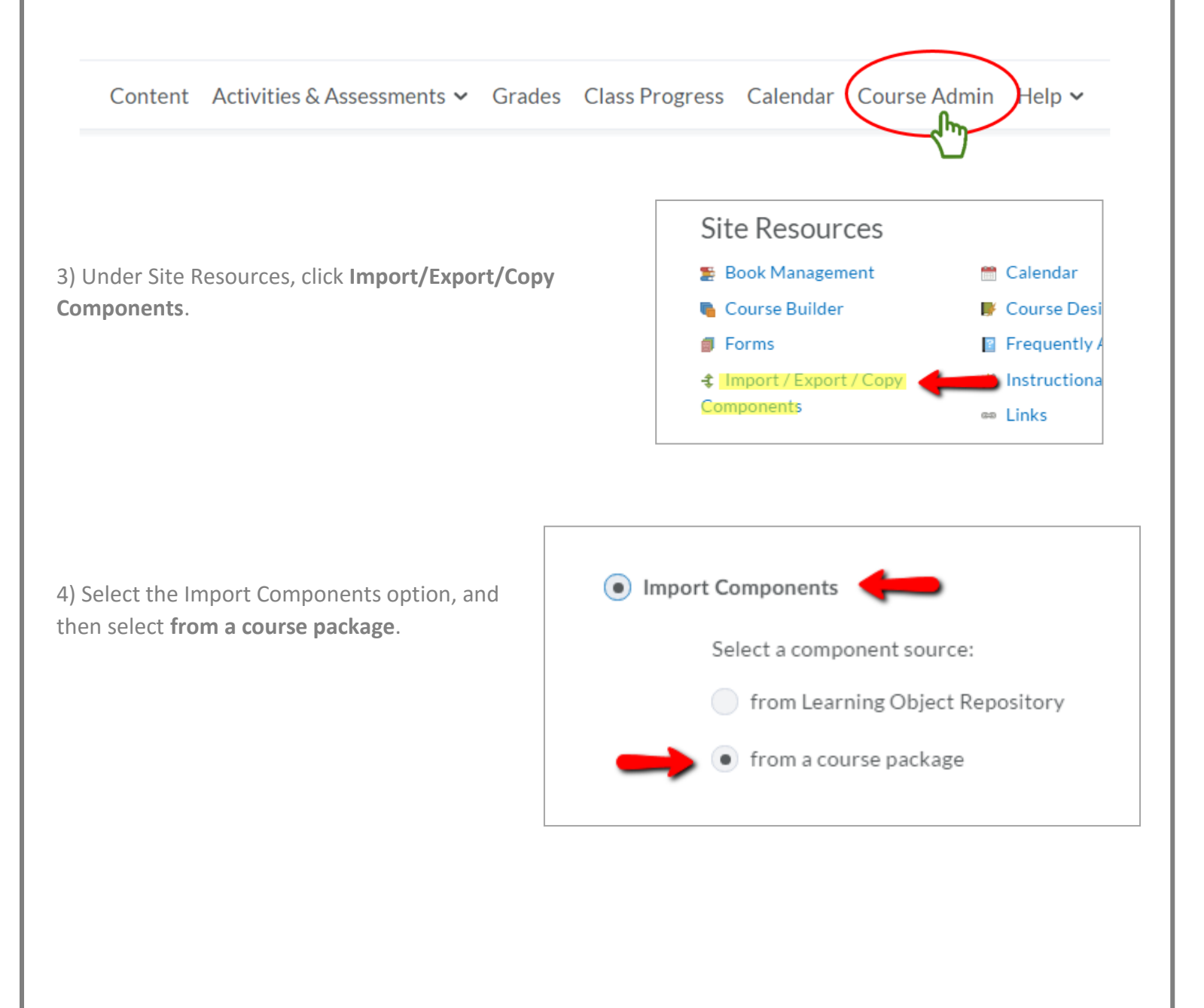

5) Upload the .zip file from the othercourse management system. Click Upload.Once uploaded, begin the import.

## Import Course Package

Drag and drop your course package here or use the "Upload" button to browse to your file. The file should be a .zip or another archive format. To add individual content (.doc, .ppt, .jpg, etc.), add a module in Content and place your file there.

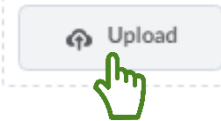